# **Regional M&T Proctor Samples**

This document outlines the procedure for creating samples of aggregate and borrow material coming to labs for proctor/density/moisture testing.

Note: For <u>aggregate base material</u> use the appropriate "Type/Grade" <u>903.05.</u> material code or <u>903.15.124- Agg Cement Agg Base (Gravel)</u>, or <u>903.15.125- Agg Cement Agg Base (Chert)</u>. Below is an example of what should be captured for a sample of base material from a quarry:

| Basic Sample | Data Addtl Sample Data             | Contract                | Y Other               | Tests                         |            |
|--------------|------------------------------------|-------------------------|-----------------------|-------------------------------|------------|
| Smpl ID:     | jj015631810111354                  | Status:                 | Pending Authorization |                               |            |
| Revised By:  | <u></u>                            | Revising:               |                       | Sample Date: 01               | /24/18     |
| Link To:     |                                    | Link From:              |                       | Log Date: 01.                 | /24/18     |
| Smpl Type:   | Information Only                   | Acpt Meth:              | Information Only      |                               |            |
| Material:    | 903.05.069                         | Type A, Grade D (Base S | Stone)                |                               |            |
| Sampler:     | jj01563                            | Evans, Bobby            |                       |                               |            |
| P/S:         | Delta Contracting - Jackson Aggreg | ate                     |                       | 45700004                      |            |
| Туре:        | Producer                           | City:                   | Humboldt              |                               |            |
| Prod Nm:     |                                    |                         |                       |                               |            |
| Mnfctr:      | Delta Contracting - Jackson Aggreg | ate                     |                       | 45700004                      |            |
| Town:        |                                    |                         | Geog Area: Region 4   | - Madison                     | •          |
| Intd Use:    | intd use                           |                         |                       |                               |            |
| Repr Qty:    | .000 Ton                           |                         | ▼ Lab Co              | ntrol Number: CNjj01563181011 | 1354       |
| Auth By:     |                                    | Auth Date: 00/00        | /00                   | Lab Reference Number: 1850    | 01         |
| Lock Type:   | <b>•</b>                           | Locked By: jj01563      | 3                     | Lock Date: 1/24/201           | 8 11:15:36 |
|              | HQ: 🖂                              |                         |                       |                               |            |

Data entered into the Intd Use and Lab Reference Number fields (above) and Dist from Grade, Station, and Offset fields (below) will populate data on the proctor report. (Last page has example of report with this sample's data).

| Basic Sample Data | Addtl Sample Data   | Contract      | Y Other | Tests         |   |
|-------------------|---------------------|---------------|---------|---------------|---|
| Smpl ID: jj0      | -<br>15631810111354 | Buy American: | Spaces  |               | • |
| Reqst By:         |                     |               |         | Witnessed By: |   |
| Smpl Size:        |                     | Spaces        |         |               | • |
| Dist from Grade:  | 111                 | Foot/Feet     |         |               | • |
| Station: 12       | 2+34                | Offset: offs  | set     | Reference:    |   |
| Smpld From:       |                     |               |         | _             |   |

Contract samples of the same material with the same text in the "Sampled From" field, will appear together on one page of the report. Example below:

| Material: 203.02.002 - Borrow (<br>Producer/Supplier: | Unclassified)                     | Contra<br>Sample  | Contract ID: CNP922<br>Sampled From: Batson Farm, Crestview School Rd. |  |  |  |  |
|-------------------------------------------------------|-----------------------------------|-------------------|------------------------------------------------------------------------|--|--|--|--|
|                                                       | Gradation - Total Percent Passing |                   |                                                                        |  |  |  |  |
|                                                       |                                   |                   |                                                                        |  |  |  |  |
| Sample ID                                             | ii01349162M143950                 | ii0134915BN145125 | 1                                                                      |  |  |  |  |
| Date Reported                                         | 3/1/2016                          | 12/16/2015        |                                                                        |  |  |  |  |
|                                                       |                                   |                   |                                                                        |  |  |  |  |

| Basic Sample Data     | Addtl Sample Data | Con         | tract      | Other            | Tests |
|-----------------------|-------------------|-------------|------------|------------------|-------|
| Sample jj015631810111 | 354               |             |            |                  |       |
| Туре                  |                   | ID          |            | Description      |       |
| Destination Lab       |                   | FDOT 457000 | DEST - TDO | T Region 4       |       |
| Destination Lab       | <b>T</b>          | DOT698000   | DEST - TDO | T Contractor Lab |       |
|                       |                   |             |            |                  |       |
|                       |                   |             |            |                  |       |
|                       |                   |             |            |                  |       |

**NOTE:** If the person creating the sample plans to run the T27 gradation test at the "contractor" lab, and T89/90 & T99 tests in the Regional M&T main lab; they should add both destination labs to the sample. If tests T27, T88, or T88A will be performed in the M&T Lab, do not add the 2<sup>nd</sup> destination lab "Contractor Lab".

Also, if this is a quarry sample and the material will be available for use on any contract; do not specify a specific contract. If you do, that contract will be listed on the proctor report. Users can generate the report by just selecting the material and P/S.

| Assign Sample Tests                                      |                          |                |            |            |          |      | >                                       |
|----------------------------------------------------------|--------------------------|----------------|------------|------------|----------|------|-----------------------------------------|
| Sample ID jj015631810142949 Sample Type                  | Information Only Materia | l Code 903.05  | .069       |            |          |      |                                         |
| Assigning tests to the sample will lock the sample       |                          |                |            |            |          |      |                                         |
| Additional Available Tests                               |                          |                | Tests to b | e Assigned | I I      |      |                                         |
| Test Description                                         | Lab Unit                 |                | Default    | Test       | Auto-    | Test | Test                                    |
| T104 - Soundness of Aggr (Sodium Sulfate or Magnesium    | TD0T457001               |                | Test       | ngra       | Finalize | nuns |                                         |
| T11 - Materials Finer Than 75-µm Sieve in Min Aggr by W  | a TDOT698001             |                |            | _          |          | 1    | 127 - Sieve Analysis of Fine and Loars  |
| T11 - Materials Finer Than 75-µm Sieve in Min Aggr by W  | a TDOT 457001            |                |            |            |          | 1    | 1200 - 1 otal Evaporable Moisture of Ag |
| T166 - Bulk Spec Gray, Stblty and Flow (T166,T275,T33)   | I TDOT457001             |                |            |            |          | 1    | 199 Moist vo Donaity Polations of Soi   |
| T166 - Bulk Spec Gray, Stbltv and Flow (T166,T275,T33)   | TD0T698001               |                | · ·        |            | , v      |      | 133 • Molsture-Density Helations of 30  |
| 1255 - Total Evaporable Moisture of Aggregate by Drving  | TD0T698001               |                |            |            |          |      |                                         |
| 1265 - Laboratory Determination of Moisture Content of S | TD0T457001               |                |            |            |          |      |                                         |
| T27 - Sieve Analysis of Fine and Coarse Aggregates       | TD0T457001               | <u>A</u> dd -> |            |            |          |      |                                         |
| T 27/20 Ciaus Analysis of Thio and Coalse Aggregates     | 1001457001               |                |            |            |          |      |                                         |
| 127750 - Sleve Analysis of Asphalt Mix                   | 1001457001               |                |            |            |          |      |                                         |
| T27/30 - Sieve Analysis of Asphalt Mix                   | TD01698001               | <- Remove      |            |            |          |      |                                         |
| T85 - Specific Gravity and Absorption of Coarse Aggregat | e TDOT 457001            |                | +          |            |          |      |                                         |

**NOTE:** When manually adding or removing tests, make sure you are selecting the correct lab unit to match the destination lab selected earlier.

For contract specific soil samples using material code 203.02.002 capture details indicated below in the sample record:

| Basic Sample Data   | Addtl Sample Data   | Contract              | Y Other             | Tests                      |            |
|---------------------|---------------------|-----------------------|---------------------|----------------------------|------------|
| Smpl ID: jj015631   | 56G155738           | Status: Pe            | ending              |                            | •          |
| Revised By:         |                     | Revising:             |                     | Sample Date:               | 06/16/15   |
| Link To:            |                     | Link From:            |                     | Log Date:                  | : 06/16/15 |
| Smpl Type: Informat | ion Only 📃 💌        | Acpt Meth             | formation Only      |                            | •          |
| Materia : 203.02.0  | 002                 | Borrow (Unclassified) |                     |                            |            |
| Sample : jj01563    |                     | Evans, Bobby          |                     |                            |            |
| P/S:                |                     |                       |                     |                            |            |
| Туре:               |                     | City:                 |                     |                            |            |
| Prod Nm:            |                     |                       |                     |                            |            |
| Mnfctr:             |                     |                       |                     |                            |            |
| Town:               |                     |                       | Geog Area: Region 3 | Davidson                   | •          |
| Intd Use: Contract  | : CNX000 borrow pit |                       |                     |                            |            |
| Repr Qty:           | .000 Cubic Yard     |                       | ▼ Lab Co            | ntrol Number: CNjj01563156 | G155738    |
| Auth By:            |                     | Auth Date: 00/00/00   | D                   | Lab Reference Number:      |            |
| Lock Type: HQ       | <b>T</b>            | Locked By:            |                     | Lock Date:                 |            |
|                     |                     |                       |                     |                            |            |
|                     |                     |                       |                     |                            |            |
|                     |                     |                       |                     |                            |            |

<u>Material</u>: Always use 203.02.002 for soil & codes listed above for base aggregate. The test results will determine what contract item material codes the material can be used for.

**<u>Geog Area</u>**: Select the Region and county the sample came from.

Intd Use: If it is a contract specific sample, list if it is for borrow, select borrow, or base material.

| Basic Sample Data | Addtl Sample Data                | Contract      | Other | Tests         |          |
|-------------------|----------------------------------|---------------|-------|---------------|----------|
| Smpl ID: jj0      | 1563156G155738                   | Buy American: |       |               | T        |
| Reqst By:         |                                  |               |       | Witnessed By: |          |
| Smpl Size:        |                                  |               |       |               | •        |
| Dist from Grade:  |                                  |               |       |               | •        |
| Statior 12        | +34                              | Offset 165'   |       | Reference:    | RT of CL |
| Smpld From ad     | ditional location data can be en | tered         |       |               |          |
| Smol Origin:      |                                  |               |       |               |          |

Enter enough data to tie down the location where the material was sampled from on the Addtl Sample Data tab.

| Maintain Sample Information |                   |            |                      |                 |  |  |  |  |
|-----------------------------|-------------------|------------|----------------------|-----------------|--|--|--|--|
| Basic Sample Data           | Addtl Sample Data | a Cont     | ract O               | Ither Tests     |  |  |  |  |
| Sample   01563155T110       | 238               |            |                      |                 |  |  |  |  |
| Туре                        |                   | ID         |                      | Description     |  |  |  |  |
| Desanauon Lab               |                   | TD0T233000 | DEST - TDOT Region 2 |                 |  |  |  |  |
| Contract                    |                   | CNA251     | GRADE, DRAIN AND PA  | VING ON S.R. 32 |  |  |  |  |
|                             |                   |            |                      |                 |  |  |  |  |

**NOTE:** In order for the contract number to be available when running the proctor report, the contract must be entered on the "Other" tab.

## To add an additional contract to an existing sample follow the steps below:

- 1. The user must first be logged in as a Lab Supervisor, Operations or M&T Office Staff, Operations or M&T Regional Support or Regional M&T Supervisor.
- 2. Open completed sample record in SiteManager.
- 3. Make note of the "Acceptance Method" (this field will be cleared when the sample is unauthorized)
- 4. From the services menu select "Unauthorize"

| <b>1</b> | Remarks              | Ctrl+Alt+R   |                     |                 |                           |                |
|----------|----------------------|--------------|---------------------|-----------------|---------------------------|----------------|
| Mainta   | Attachments          |              |                     |                 |                           |                |
| asic S   | Process Status       |              | Contract            | Other           | Tests                     |                |
|          | Authorize            | Ctrl+Shift+Z |                     |                 |                           |                |
| Sm       | Unauthorize          | Ctrl+Shift+U | Status: Comple      | eted            |                           |                |
| Bevis    | Revise               | Ctrl+Shift+I | Bevising:           |                 | Sample Date:              | 02/26/15       |
| Lir      | Void Sample          | Ctrl+Alt+V   | Link From:          |                 | Log Date:                 | 02/26/15       |
| Smpl     | Lab Report           | Ctrl+Shift+L | Acpt Meth: Certific | ation           |                           |                |
| Ma       | Testers              | Ctrl+Shift+T | d                   |                 |                           |                |
| Sa       | Enter/View Test Data | Ctrl+Shift+V | ) arrell            |                 |                           |                |
| 04       | Related Sample Tests | Ctrl+Shift+D | ed                  |                 | 31900055                  |                |
|          | Copy Sample          | Ctrl+Shift+C | City: Nashvi        | lle             |                           |                |
| Pro      | Disposition Remarks  | Ctrl+Shift+O |                     |                 |                           |                |
| M        | Assign Tests         | Ctrl+Alt+T   |                     |                 |                           |                |
|          | Print Label          | Ctrl+Alt+B   | Ge                  | og Area: Spaces |                           |                |
| Into     | LIMS                 | Ctrl+Alt+L   |                     |                 |                           |                |
| Repr G   | ity: j .000 jPound   |              |                     | Lab Con         | trol Number: CNij06792152 | Q102057        |
| Auth     | By: jj01417          | Aut          | h Date: 02/27/15    | L               | ab Reference Number: 🔢    | 5C193          |
| Lock Ty  | pe:                  | Loc          | ked By: jj06792     |                 | Lock Date: 2/26           | /2015 10:24:33 |

The sample now has a status of "Pending Authorization. An additional contract can now be added to the "Other" tab of the sample.

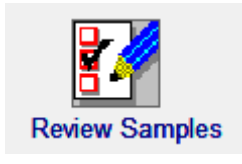

The next step will be to go to the "Review Samples" window of LIMS.

First set the filter to show just the sample you need to re-authorize using the criteria below:

| Filter Criteria |                             |       |       |
|-----------------|-----------------------------|-------|-------|
| Sample ID       | Contains vij07049181B092154 | Apply | Reset |

When you hit the "Apply" button, you should see the sample you are needing to work on.

NOTE: Sometimes you will then need to select "Refresh" from the "File" menu to get the checkbox and dropdowns to load:

| LI<br>e | 📇 AASHTO SiteManager LIMS |         |                  |         |            |  |  |  |  |
|---------|---------------------------|---------|------------------|---------|------------|--|--|--|--|
| ł       | File                      | Windo   | w Help           | _       |            |  |  |  |  |
|         |                           | Refresh | ı                | F5      |            |  |  |  |  |
|         |                           | Close   |                  | Ctrl+F4 |            |  |  |  |  |
|         |                           | Save    |                  | Ctrl+S  |            |  |  |  |  |
|         |                           | Print   |                  | Ctrl+P  |            |  |  |  |  |
|         |                           | LIMS N  | lavigation Panel | F10     |            |  |  |  |  |
|         |                           | Exit Ap | plication        | Alt+F4  | • Status * |  |  |  |  |
|         | Г                         |         |                  |         |            |  |  |  |  |
|         |                           |         |                  |         |            |  |  |  |  |
|         |                           |         |                  |         |            |  |  |  |  |

Select Authorize, Acceptance Method (which was cleared in step 3 above) and the correct status.

5. Click save and the record is Authorized and this process is complete.

BOE reprt RR019a- Contract Soil & Aggregate Proctor Report is available to all users needing to see proctor sample data. Example on next page

Print Date: 01/24/2018 JJ01563

### STATE OF TENNESSEE DEPARTMENT OF TRANSPORTATION Contract Soil & Aggregate Proctor Report

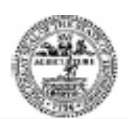

#### Parameters: Material Type: Type A Grade D Base Contract ID: All Broducer/Supplier: Delta Contracting Lad

Producer/Supplier: Delta Contracting - Jackson Aggregate

Material: 903.05.069 - Type A, Grade D (Base Stone) Producer/Supplier: Delta Contracting - Jackson Aggregate Contract ID: Sampled From:

Gradation - Total Percent Passing

| Sample ID            |    | jj01563181O111354 |
|----------------------|----|-------------------|
| Date Reported        |    | 1/24/2018         |
| Station/Offset       |    | 12+34 - offset    |
| Distance From Grade  |    | 111               |
| Intended Use         | ft | intd use          |
| 2"                   | ft | 0                 |
| 1-1/2"               | %  | 100.0             |
| 1"                   | %  | 93.0              |
| 3/4"                 | %  | 82.0              |
| 3/8"                 | %  | 65.0              |
| #4                   | %  | 55.0              |
| #10                  | %  | 0                 |
| #16                  | %  | 25.0              |
| #40                  | %  | 0                 |
| #100                 | %  | 10.0              |
| #200 (Silt and Clay) | %  | 0                 |
| Clay                 | %  | 0                 |
| Lab Serial Number    |    | 18S001            |

Soil Constants

| Lower Liquid Limit          | % | 0           |
|-----------------------------|---|-------------|
| Lower Plastic Limit         | % | 2           |
| Plasticity Index            | % | -2          |
| Calculated Plasticity Index | % | -1          |
| Type(Group)                 | % | type 1 gr 4 |

#### Density Corrected for +4 Material

| Proctor Density         | lbs/ft3 | 123.4  |
|-------------------------|---------|--------|
| Optimum Moisture        | %       | 3.5    |
| 95% Density             | %       | 119.9  |
| Moisture Above Subgrade | %       | 2 to 6 |
| Moisture Below Subgrade | %       |        |